Scopri per cosa viene utilizzato Pinterest e come puoi creare in sicurezza un tuo account Pinterest e divertirti a utilizzarlo.

# Cos'è Pinterest?

Pinterest è una piattaforma di social media che consente alle persone di visualizzare miliardi di foto chiamate **Pin**. I Pin sono foto che vengono pubblicate su Pinterest dai suoi utenti. Queste foto possono essere di qualsiasi cosa e sono classificate per tema e genere.

# Accedere a Pinterest

Puoi utilizzare Pinterest sul tuo computer digitando **https://www.pinterest.com.au** nel tuo browser web.

Se preferisci usare Pinterest sul tuo dispositivo mobile, puoi scaricare l'app ufficiale di Pinterest su:

- App store per tutti i dispositivi Apple
- Google Play Store per tutti i dispositivi Android.

Scarica solo dall'app store ufficiale del tuo dispositivo. Verifica l'autenticità dell'app controllando:

Sfoglia il tuo Feed

Il tuo **Feed** è dove vedrai le foto (Pin) di altri utenti Pinterest. Pinterest aggiunge Pin al tuo feed in base alle categorie che cerchi e alle foto che guardi.

Vedrai anche i Pin delle persone o delle aziende che scegli di seguire.

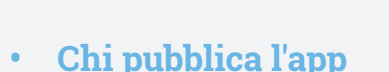

- La valutazione a stelle che altre persone hanno dato all'app
- Recensioni degli utenti

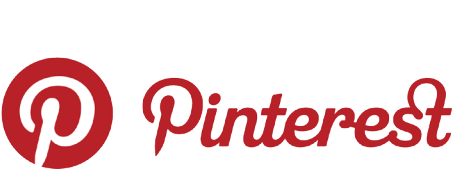

Pinterest ti consente di visualizzare, condividere, salvare e classificare le foto che ti interessano

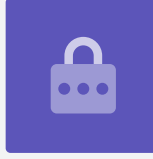

1

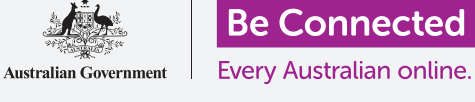

# Bacheche di Pinterest

Nelle **Bacheche (Board)** puoi salvare le foto che ti piacciono. Ad esempio, potresti creare una Bacheca con il nome **Ricette vegetariane** e poi salvare in questa Bacheca i Pin di ricette vegetariane. Salvare i Pin nelle bacheche ti consente di accedervi rapidamente senza dover cercare di nuovo.

## Come creare un account Pinterest

Nel nostro esempio, mostreremo come si crea un account Pinterest su un computer fisso o portatile.

Il modo in cui si crea un account Pinterest su un dispositivo mobile è simile, quindi dovresti comunque essere in grado di seguire i passi.

## Accedere al sito Web di Pinterest

Digita **https://pinterest.com.au** nella barra degli indirizzi del tuo browser web. Vedrai la Home page di Pinterest. Ora fai clic su **lscriviti (Sign up)**.

## Inserisci i tuoi dettagli

Viene visualizzato un pop-up che ti chiede di inserire alcuni dettagli:

- Il tuo indirizzo email
- Una password univoca
- La tua età

Se non ti va di inserire la tua vera età, puoi inventartela.

Ora fai clic su Continua (Continue).

Assicurati di non aver utilizzato la password che crei per il tuo account Pinterest su nessun altro account online. Le password complesse sono costituite da una combinazione di lettere maiuscole e minuscole, numeri e simboli.

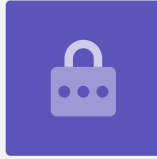

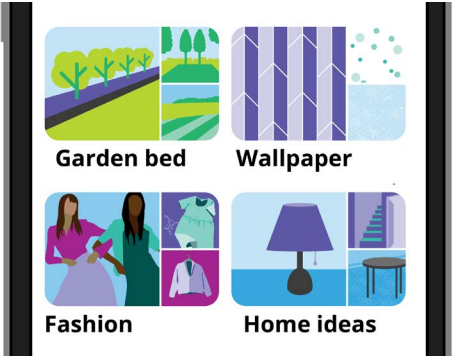

Le bacheche ti consentono di salvare le foto, o i Pin, che ti piacciono, in modo che tu non debba cercarli di nuovo

#### Fai sapere a Pinterest cosa ti interessa

Clicca sul pulsante **Avanti (Next)** per far sapere a Pinterest cosa ti interessa. Ciò aiuterà Pinterest a mostrarti Pin che ti interessano.

Dalle opzioni, scegli:

- il tuo genere
- il tuo paese e la lingua preferita
- cinque categorie che ti interessano.

#### Tell us what you're interested in

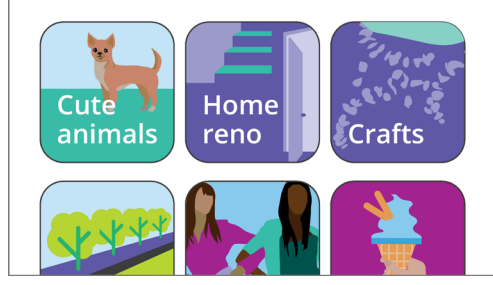

Condividendo i tuoi interessi aiuti Pinterest a suggerirti Pin pertinenti

### Esplorare le impostazioni di Pinterest

Fai clic sulla freccia verso il basso nella parte in alto a destra dello schermo, e poi fai clic su **Impostazioni (Settings)** dall'elenco a discesa. Vedrai che **Modifica profilo (Edit profile)** è già selezionato.

### Aggiornare il tuo nome utente

Per motivi di privacy, è una buona idea cambiare il tuo nome utente con qualcosa che non includa il nome completo che hai usato per creare il tuo account Pinterest.

Clicca sulla **Casella del nome utente** e digita un nome utente univoco. Se il tuo nome utente è già stato preso da qualcun altro, Pinterest te lo farà sapere e ti chiederà di sceglierne uno diverso.

## Aggiungi una foto del profilo

Ora aggiungi una foto alle informazioni del tuo profilo da mostrare agli altri utenti di Pinterest.

Clicca su **Modifica (Change)** accanto al cerchio grigio e segui i passaggi per aggiungere una foto o un'immagine salvata sul tuo computer.

### **Regolare le notifiche**

Il menu delle impostazioni delle **Notifiche (Notifications)** controlla quali notifiche ti vengono inviate da Pinterest. Puoi scegliere di ricevere notifiche:

- Mentre usi Pinterest
- Tramite email
- Tramite notifica push sul tuo dispositivo o computer.

### Controllare le notifiche push

Ricevere una notifica ogni volta che accade qualcosa può dare fastidio, quindi puoi disattivare le notifiche push:

- Clicca sul **pulsante Modifica** accanto a **Tramite notifiche push (By Push notifications)**.
- Deseleziona le notifiche push che non desideri ricevere oppure
- Clicca su **Disattiva tutto (Turn off all)** per interrompere la ricezione delle notifiche push.

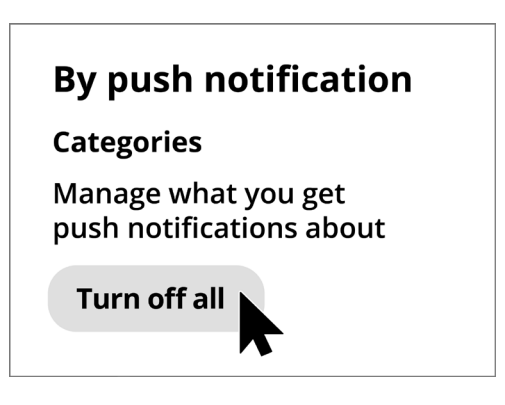

Controlla le notifiche fastidiose spegnendole completamente

### Autenticazione a due fattori

Il menu delle impostazioni di **Sicurezza (Security)** consente di configurare l'autenticazione a due fattori. Ciò significa che verrà inviato al tuo dispositivo mobile un codice sicuro ogni volta che desideri accedere a Pinterest e dovrai inserire questo codice sicuro per accedere correttamente.

Sebbene non sia richiesta, l'autenticazione a due fattori mantiene il tuo account più sicuro.

# Controllare le tue impostazioni della privacy di Pinterest

Diamo un'occhiata ad alcune delle impostazioni che possono aiutare a proteggere le tue informazioni personali.

## Il menu Impostazioni privacy e dati

Per accedere al menu Privacy e dati (Privacy and data):

- **1.** Clicca sulla **freccia verso il basso** in alto a destra dello schermo.
- 2. Clicca su Impostazioni (Settings) nel menù a discesa.
- **3.** Clicca su **Privacy e dati** dall'elenco delle opzioni sulla destra.

## Chi ti può trovare, menzionare e inviare pubblicità

Il menu delle impostazioni di **Privacy e dati** ti consente di controllare chi può trovare il tuo account Pinterest, chi può menzionarti su Pinterest e come Pinterest può inviarti pubblicità.

#### @Menzioni

Per impostazione predefinita, qualsiasi altro utente Pinterest può **@menzionarti** quando crea un nuovo Pin. Per controllare questa funzione, puoi selezionare dalle seguenti opzioni:

- Chiunque su Pinterest
- Solo le persone che segui su Pinterest
- Disattiva: nessuno può @menzionarti nei suoi Pin.

#### **Privacy sulle ricerche**

I tuoi Pin possono apparire nei risultati di ricerca quando qualcuno inserisce un termine di ricerca che corrisponde al tuo Pin. Ad esempio, qualcuno potrebbe utilizzare un motore di ricerca per trovare "Mettere in vaso l'orchidea" e il Pin delle tue piante potrebbe apparire nei risultati di ricerca.

Se preferisci non apparire nei risultati di ricerca, seleziona **Nascondi il tuo profilo dai motori di ricerca (Hide your profile from search engines)**.

#### Personalizzazione

Le opzioni di **Personalizzazione (Personalisation)** controllano il modo in cui Pinterest ti indirizza gli annunci pubblicitari. Una delle opzioni consente persino a Pinterest di condividere i tuoi dati con altre organizzazioni!

Per interrompere il monitoraggio delle tue attività online da parte di Pinterest, deseleziona **tutte le opzioni** nella sezione Personalizzazione.

Quando hai finito, premi **Salva (Save)**.

## Creare bacheche su Pinterest

Diamo un'occhiata a come creare la tua prima Bacheca su Pinterest e salvare le cose che ti interessano.

### Cos'è una Bacheca?

Una Bacheca Pinterest è come una Bacheca di sughero su cui appuntare le foto in modo da poterle vedere.

Puoi creare tutte le bacheche che desideri e chiamarle in base ai tipi di Pin che ci sono su ciascuna bacheca. Ad esempio, potresti avere una Bacheca per ricette, mete di viaggio o idee per il giardino. Le bacheche possono anche essere condivise con altre persone, basta invitarle a contribuire alla Bacheca.

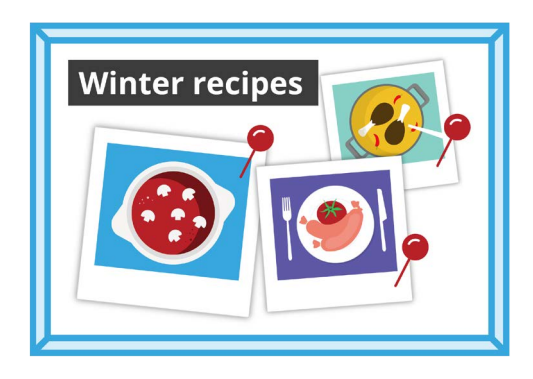

Dai un nome alla tua Bacheca in base ai tipi di Pin che vuoi salvare

### Creare una nuova bacheca

Ecco come creare una nuova Bacheca e salvarci alcuni Pin:

- **1.** Dal tuo **Feed**, clicca sulla tua **Icona del profilo** nell'angolo in alto a destra.
- **2.** Fai clic sull'**icona +** in alto a sinistra dello schermo.
- **3.** Clicca su **Bacheca (Board)** nel menù a discesa.
- **4.** Dai un nome alla tua Bacheca. In questo esempio, creeremo una Bacheca con delle **Ricette invernali**.
- **5.** Attiva l'interruttore se desideri che la Bacheca sia privata, e poi fai clic su **Crea (Create)**.
- 6. Pinterest mostrerà un pop-up in cui ti suggerisce dei Pin per la tua Bacheca. Fai clic sul pulsante **Salva (Save)** per salvare il **Pin** sulla tua Bacheca.
- 7. Una volta finito di salvare i Pin suggeriti, fai clic su **Fatto (Done)**. Il pop-up si chiuderà e vedrai tutti i Pin sulla tua Bacheca con le ricette invernali.
- **8.** Per perfezionare la ricerca, fai clic su **Campo di ricerca (Search Field)** nella parte superiore della Bacheca e inserisci ciò che stai cercando, ad esempio **Torta salata al pollo**.
- **9.** Quando vengono visualizzati i risultati della ricerca, scorri l'elenco dei Pin finché non trovi qualcosa che attiri la tua attenzione.
- **10.** Per salvare un Pin, clicca sul pulsante **Salva (Save)**.

## Visualizzare le varie bacheche

Per vedere tutte le tue bacheche, fai clic sull'icona del **Profilo** nell'angolo in alto a destra.

I Pin che hai salvato e le bacheche vengono visualizzati nella pagina del tuo Profilo, così come il numero di Pin che hai salvato su ciascuna bacheca.

## Condividere la Bacheca

Per condividere la tua Bacheca con gli amici:

- Clicca sulla Bacheca che desideri condividere per selezionarla.
- Clicca sui tre punti orizzontali accanto al nome della Bacheca.
- Clicca su **Condividi (Share)** nel menù a discesa.

Puoi condividere la tua Bacheca tramite una serie di app oppure clicca su **Copia link (Copy link)** per inviarlo al tuo amico tramite e-mail.

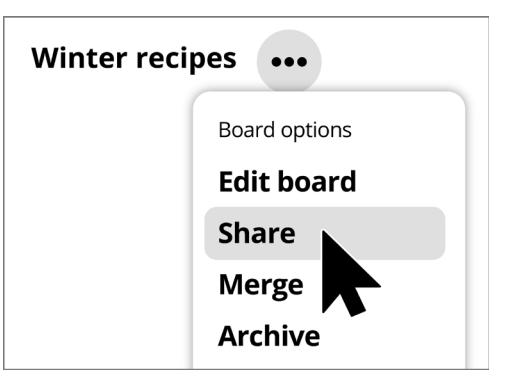

Pinterest ti dà la possibilità di condividere le Bacheche con altri

# Creare Pin su Pinterest

l Pin sono foto caricate dagli utenti di Pinterest. Un Pin può essere una nuova foto che hai scattato o una foto salvata da Internet. Vediamo come creare un Pin su Pinterest.

Ricorda che le immagini e le foto online sono spesso coperte da copyright. Puoi usarle come Pin, ma non dovresti usarle per nessun altro scopo.

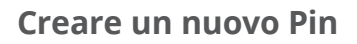

Per creare un nuovo Pin:

- Clicca sul **pulsante +** nell'angolo in basso a destra dello schermo.
- Clicca su Crea un Pin (Create a Pin).

### Aggiungi i dettagli del tuo Pin

Nel pop-up, carica e aggiungi alcune informazioni sul tuo Pin. Puoi:

- Trascinare e rilasciare la foto che desideri caricare nel rettangolo grigio
- Cliccare nel rettangolo per scegliere un file salvato sul computer
- Aggiungere un titolo per il tuo Pin
- Aggiungere una breve descrizione del tuo Pin.

Pinterest consiglia di utilizzare foto di alta qualità per i nuovi Pin. Dovresti usare immagini salvate in formato .jpeg e non più grandi di 20 MB.

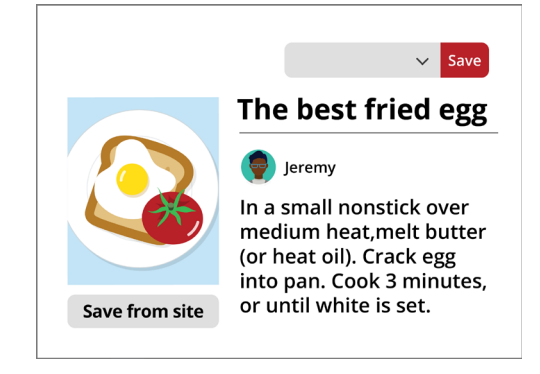

Dai al tuo Pin un titolo e una descrizione

### Scegliere dove salvare il tuo Pin

Puoi salvare un Pin in una Bacheca che hai già creato. In questo esempio, stiamo usando la Bacheca delle **Ricette invernali** che abbiamo creato prima.

- Clicca la **freccia rivolta verso il basso** nella casella accanto al pulsante **Salva (Save)**.
- Viene visualizzato un elenco a discesa delle diverse bacheche che hai creato.
- Clicca su **Ricette invernali**.
- Clicca su **Salva (Save)** per salvare il Pin nella Bacheca delle ricette invernali.

### Sfogliare nuovi Pin

Ogni giorno Pinterest mostra un elenco di Pin, in base alle tue preferenze e ai tipi di Pin che hai salvato nelle tue Bacheche.

Clicca **Oggi (Today)** in alto a sinistra dello schermo per visualizzare un elenco di Pin suggeriti.

|                     | Winter recipes | ~ |
|---------------------|----------------|---|
| All b               | ooards         |   |
| 🕌 Fashion           |                |   |
| Winter recipes Save |                |   |
|                     | Yacht ideas    |   |

Quando vedi un Pin che ti piace, scegli la Bacheca in cui desideri salvarlo